Blue Water Design 6260 Lookout Road Suite 210 Boulder, CO 80301 720.775.7109 http://bluewaterdesign.us

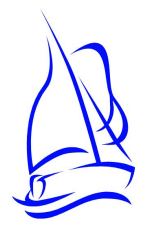

# A2Control User Manual

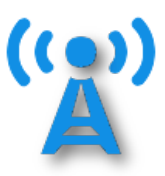

| IND Settings IP Settings Ac                                                                                                    | ddress Lists Serial         | Port Settings Encryption                                                                                                    | Settings                                                                                     |        |                                                                                                    |            |            |       |  |
|----------------------------------------------------------------------------------------------------|-----------------------------|----------------------------------------------------------------------------------------------------|----------------------------------------------------------------------------------------------|--------|----------------------------------------------------------------------------------------------------|------------|------------|-------|--|
| IND Configuration<br>Agency ID NONE<br>Source Address 1000<br>Destination Address 1<br>Status Interval (min) 60<br>Status Offset (min) 0<br>Low Power Mode Disable<br>Network Services<br>Include Destination<br>Echo Suppression<br>Repeater Add Path Override<br>Hon Limit | False •<br>Enabled •<br>1 • | App Layer Services<br>Add Path Service<br>Concentration Test Flag<br>Concentration PDU ID<br>IND Timestamp Service<br>TDMA<br>TDMA Frame Length (ms)<br>TDMA Slot Length (ms)<br>TDMA Slot Offset (ms)<br>Transmission Delay (ms)<br>Center Transmission<br>Slot Overrun Handling | Enabled<br>False<br>Enabled<br>Enabled<br>) 15000<br>1000<br>0<br>25<br>False<br>Buffer (1EO |        | Radio Configuration         Tx Always On       False         Tx Warm Up (ms)       750         CO Time (ms)       10         AGC Time (ms)       55         RF Tall Time (ms)       5         Invert Modulation       False         FEC Level       High (More R         One Radio Tx/Rx       False         Tx Voltage (p2p)       400         Tx Radio Channel       One |            | •<br>      | •<br> |  |
| Time Services<br>GPS Interval (min) 29<br>GPS Timeout (min) 5                                                                                                    |                             | Reset To Defaults Rea                                                                                                    | d From File                                                                                  | Read F | IND Control<br>Force Reboot                                                                                                    | Jp-to-date | Write To D | evice |  |

# **Table of Contents**

| About A2Control                     | 3  |
|-------------------------------------|----|
| ALERT2 Information                  | 3  |
| Connecting to an A2X with A2Control | 4  |
| Wired Connection Method             | 4  |
| Wireless And Network Connections    | 4  |
| TCP/IP Connection                   | 4  |
| Bluetooth Connection                | 5  |
| A2Control Operation                 | 8  |
| Messages Screen                     | 8  |
| Device Configuration                | 9  |
| Common Configuration Options        | 9  |
| Clock Source Configuration          | 10 |
| Pass and Reject Lists               | 11 |
| Serial Port Settings                | 11 |
| Encryption Settings                 | 11 |
| Transmit                            | 11 |
| GPS Information                     | 13 |
| Console Data                        | 13 |
| Exit                                | 14 |

## About A2Control

A2Control is a Windows GUI for interfacing with and configuring Blue Water Design's A2X ALERT2 devices. It supports connections via the A2X's micro USB connection (which functions as a serial port), Bluetooth serial port, or IP.

The software is available for download from the Blue Water Design website at: <u>http://bluewaterdesign.us/downloads/a2control</u>

## **ALERT2** Information

ALERT2 is a low-bandwidth, high-reliability protocol designed for the transport of real-time data over radio telemetry networks.

A Description of the ALERT2 Protocol<sup>1</sup>, a white paper summarizing the protocol, opens with the following description:

ALERT2 is a new protocol optimized for the transport of real-time data over radio telemetry networks. It is the intended successor to the ALERT (Automated Local Evaluation in Real Time) protocol introduced in the 1970s. It offers a 7- to 10-fold increase in net data rate (or channel capacity), detects all errors introduced in transmission and corrects the great majority of them. The new protocol comprises multiple sub-protocols, with the flexibility to add new ones as needs emerge. It provides greater "data space" that expands the range of sensor identifiers and data resolution. It can be used in either ALOHA or TDMA environments, the latter providing the opportunity to eliminate data contention altogether.

The protocol specification documents are linked from Blue Water Design's support page, here.

<sup>&</sup>lt;sup>1</sup> A Description of the ALERT2 Protocol, Don Van Wie, October, 2011, http://bluewaterdesign.us/docs/ALERT2\_Description\_102511.pdf

## Connecting to an A2X with A2Control

## Wired Connection Method

The simplest and most robust method for connecting to an A2X is to use the USB console interface on the A2X.

- Connect your computer to the console port on the A2X using a MicroUSB cable.
- Launch A2Control.
- If there is only one attached serial port, A2Control selected it by default. Otherwise, select the appropriate serial port from the dropdown in the top right of the window and click the "Connect" button.

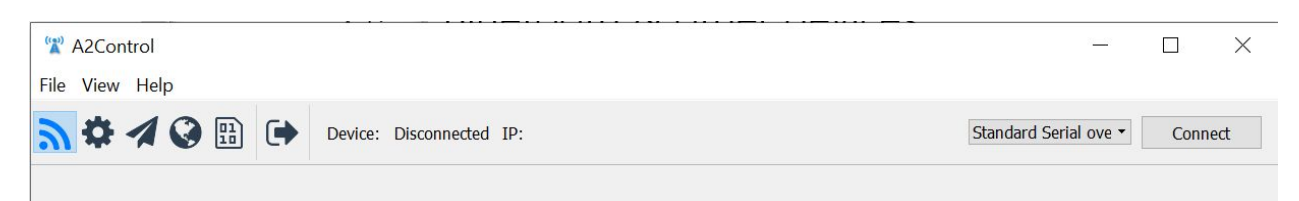

Image: The connect button and serial port selection drop-down

• If A2Control is able to communicate with the A2X, the firmware type and version of the A2X will be shown in the toolbar along the top of the A2Control window as well as the device's IP address, if it is connected to the network.

NOTE: In order to communicate successfully with an A2X, you must use an appropriate version of A2Control. Specifically, the Major and Minor versions must match, e.g., A2Control 1.3.2 can be used with all A2X versions in the 1.3.X series.

### Wireless And Network Connections

In addition to the USB interface, A2Control is able to connect to an A2X using either TCP/IP or Bluetooth. The TCP/IP connection method allows configuration and control of a remote device over the internet, while bluetooth allows connection to a nearby device wirelessly.

#### **TCP/IP Connection**

**PLEASE NOTE:** Before you can connect to the remote device, you must first set a network password in the IP Settings tab of the configuration pane in A2Control. The A2X ships with remote connections disabled as a security precaution, so you must set this password via the wired or bluetooth method before connecting via the network for the first time.

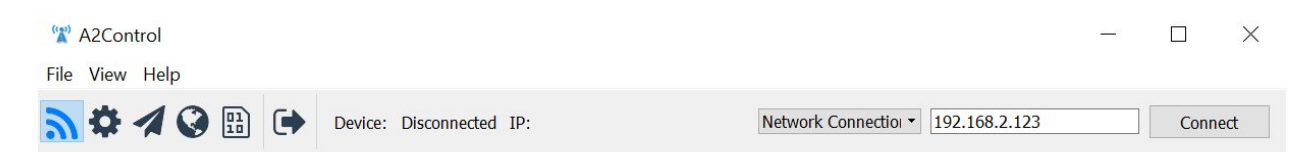

Image: After selecting "Network Connection" from the drop-down, enter the A2X's IP in the provided box and click "Connect"

To connect to a remote A2X, select "Network Connection" in the dropdown to the left of the "Connect" button, then enter the IP address or hostname of the device. When you click "Connect", you will be prompted to enter the network password.

The IP of the A2X will be displayed in the top bar of A2Control if it's connected to a network. It can be helpful to connect to an A2X using a wired connection initially to determine the device's IP. Depending on your network connection, this address may not be the address you will use to connect to the A2X remotely. Please contact your network administrator for assistance if needed.

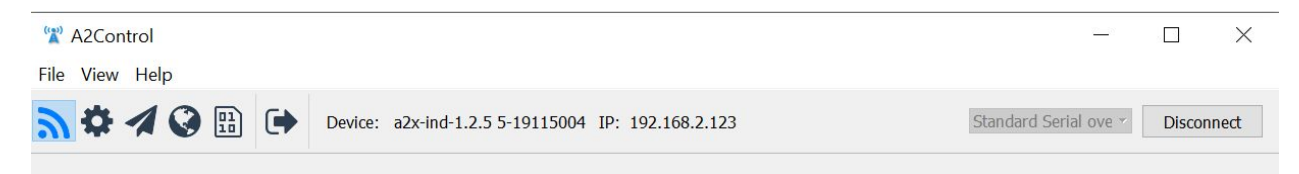

Image: When connected to a Network, the IP will be displayed in A2Control. This IP may be used to configure the A2X via the network once a device password is set.

#### **Bluetooth Connection**

A2Control supports connecting to an A2X over a Bluetooth connection. The A2X does not have integrated bluetooth hardware, but it can be make Bluetooth connections via a USB Bluetooth adapter. A supported adapter is shipped with the A2FX Field Transceiver.

To use A2Control over a Bluetooth connection, the A2X must first be paired to the PC. Please follow these steps to pair:

- Under Settings click on Devices Bluetooth, printers, mouse
- Under **Bluetooth & other devices** click the plus sign to **Add Bluetooth device** and a black screen should open titled **Add a device**.
- Select **Bluetooth** on the **Add a device** screen
- Power up the A2X. Once booted, the A2X serial number should be listed in the **Add a device** window. Select it to complete the pairing process.
- NOTE: Make sure the Bluetooth adapter is inserted into the USB port of the A2X before you power on the A2X. If you insert the adapter after the A2X is powered on, the bluetooth pairing will not work.

• At this point, the PC should recognize the A2X as providing a Bluetooth serial port (also known as SPP, Serial Port Profile), and the port should be available in the connection drop-down in A2Control.

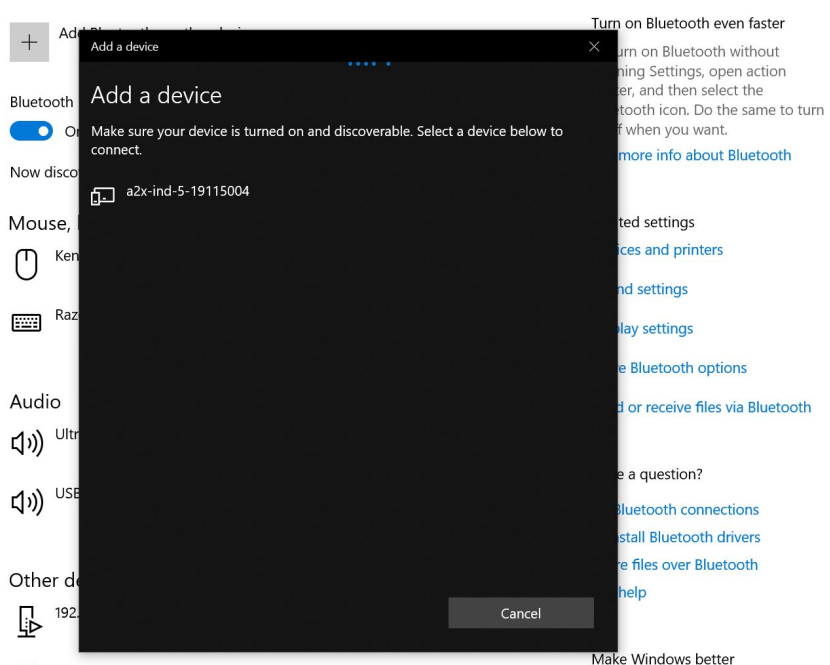

Bluetooth & other devices

Image: The A2X must first be paired within the PC's Bluetooth configuration. Open the Bluetooth setting screen, power on the A2X, and select it from this screen

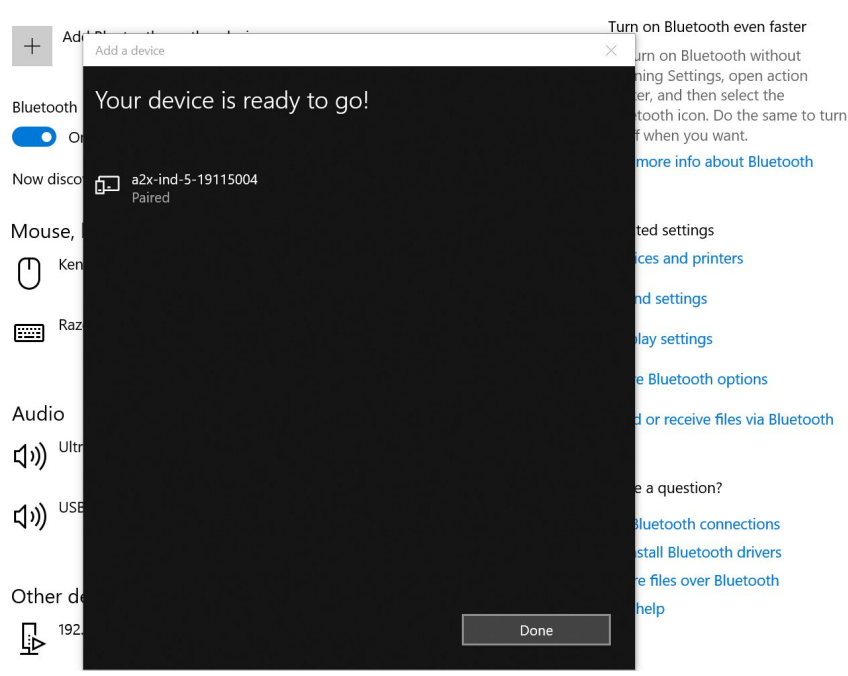

Bluetooth & other devices

Image: The A2X has been successfully paired with the PC

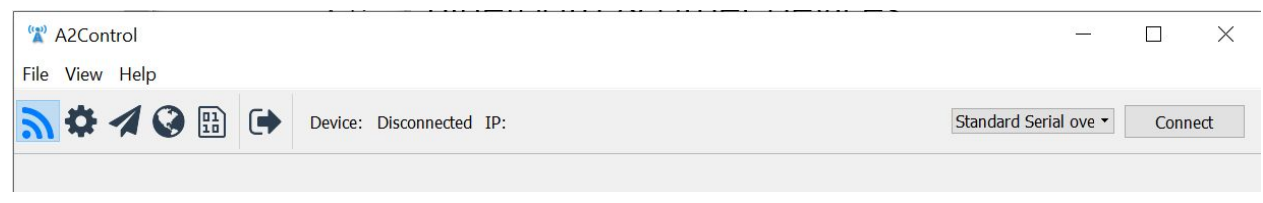

Image: The Bluetooth serial port is now accessible in A2Control

## **A2Control Operation**

### Messages Screen

The Messages screen is the first screen shown by A2Control and is also accessible via the left-most toolbar button.

|                                  |                                                                                                    | Device: a2x-ind-           | -1.2.5 5-1 | 9115                                     | 5004 IP: 19                                     | 92.168.2.123                                                                             |                              | Standar                                                | d Serial ove T Discon              |  |
|----------------------------------|----------------------------------------------------------------------------------------------------|----------------------------|------------|------------------------------------------|-------------------------------------------------|------------------------------------------------------------------------------------------|------------------------------|--------------------------------------------------------|------------------------------------|--|
| Addr                             | Time                                                                                                  | Length                     | ^          | Me                                       | essage Time                                     | 2019-06-07 21:47                                                                         | :09.207                      | AirLink Size                                           | 74                                 |  |
|                                  |                                                                                                    |                            | _          | FE                                       | C Mode                                          | 0                                                                                        |                              | AirLink Symbols                                        | 3, 4, 4                            |  |
| 10061                            | 2019-06-07 20:43:                                                                                     | 26                         |            | Source Address<br>Destination<br>Address |                                                 | is 10049                                                                                 |                              | Noise Level                                            | 6                                  |  |
| 10047                            | 2019-06-07 21:50:                                                                                     | 27                         |            |                                          |                                                 |                                                                                          |                              | Time Service<br>Request                                | 0                                  |  |
| 10047                            | 2019-06-07 21:06:                                                                                     | 27                         |            | Ad                                       | ld Path                                         | 1                                                                                        |                              | Hop Limit                                              | 0<br>23                            |  |
| 10035                            | 2019-06-07 22:09:                                                                                     | 30                         |            | Pa                                       | th                                              | 6505                                                                                     |                              | Payload Length                                         |                                    |  |
| 10030                            | 2019-06-07 21:55:                                                                                     | 30                         |            | App PDU ID                               |                                                 | 3                                                                                        |                              | App Test Flag                                          | 0                                  |  |
| 10023                            | 2019-06-07 21:42:                                                                                     | 30                         |            | Par                                      | yload                                           | 34:89:8F:01:0C:0                                                                         | 17:34:3E:                    | E0:42:EC:08:11:81:0B                                   | 11:00:02:04:00:12:00:9             |  |
| 10025                            |                                                                                                    |                            |            |                                          |                                                 |                                                                                          |                              |                                                        |                                    |  |
| 10024                            | 2019-06-07 21:41:                                                                                     | 30                         |            |                                          | Туре                                            | Time                                                                                     | ansorl                       | Sensor Description                                     | Value                              |  |
| 10024<br>10035                   | 2019-06-07 21:41:<br>2019-06-07 21:09:                                                                | 30<br>30                   | _          | 1 (                                      | Type<br>GSR 20                                  | Time<br>19-06-07 21:46:55                                                                | ensor l<br>7                 | Sensor Description                                     | Value                              |  |
| 10024<br>10035<br>10030          | 2019-06-07 21:41:<br>2019-06-07 21:09:<br>2019-06-07 20:55:                                           | 30<br>30<br>30             |            | 1 (                                      | Type<br>GSR 20<br>GSR 20                        | Time<br>19-06-07 21:46:55<br>19-06-07 21:46:55                                           | ensor I<br>7<br>8            | Sensor Description<br>Stage<br>Battery Voltage         | Value 0.438                        |  |
| 10024<br>10035<br>10030<br>10049 | 2019-06-07 21:41:<br>2019-06-07 21:09:<br>2019-06-07 20:55:<br>2019-06-07 21:47:                      | 30<br>30<br>30<br>32       |            | 1 (<br>2 (<br>3 (                        | Type<br>GSR 20<br>GSR 20<br>GSR 20              | Time<br>19-06-07 21:46:55<br>19-06-07 21:46:55<br>19-06-07 21:46:55                      | ensor I<br>7<br>8<br>11      | Sensor Description<br>Stage<br>Battery Voltage         | Value<br>0.438<br>129<br>0         |  |
| 10024<br>10035<br>10030<br>10049 | 2019-06-07 21:41:<br>2019-06-07 21:09:<br>2019-06-07 20:55:<br>2019-06-07 21:47:<br>2019-06-07 20:47: | 30<br>30<br>30<br>32<br>32 |            | 1 (<br>2 (<br>3 (<br>4 1                 | Type 20<br>GSR 20<br>GSR 20<br>GSR 20<br>GSR 20 | Time<br>19-06-07 21:46:55<br>19-06-07 21:46:55<br>19-06-07 21:46:55<br>19-06-07 21:46:55 | ensor I<br>7<br>8<br>11<br>0 | Sensor Description<br>Stage<br>Battery Voltage<br>Rain | Value<br>0.438<br>129<br>0.<br>146 |  |

Image: The Messages screen of A2Control

The left-most section shows messages received by the A2X since A2Control has been connected to the device. Clicking on an individual message in the list will populate the right hand side of the screen. Various details of the message are shown, some highlights include:

- FEC Mode: The level of Configurable Forward Error Correction the message was sent with
- AirLink Symbols Corrected Per Block: The number of corrections performed on each AirLink block, displayed as a comma-separated list
- Noise Level: An indication of the quality of the received message. A lower number indicates a better quality message.
- Payload: The raw data payload of the message, displayed as colon-separated hexadecimal values

A2Control will display details of ALERT2 MSRs and GSRs if they are understood.

The "Jump To New Messages" checkbox selects new messages for display as they are received.

The "Clear Messages" button clears the list of messages from A2Control.

## **Device Configuration**

The gear button accesses the Device Configuration screen. These screen allows you to view and change the configuration of an A2X.

| ND Settings IP Settings                                                                                                    | A                       | ddress Lists Se | erial Port Settings Encryptio                                                                                                    | n Settings                                                            |           |                                                                                                    |                                                                          |   |
|----------------------------------------------------------------------------------------------------|-------------------------|-----------------|----------------------------------------------------------------------------------------------------|-----------------------------------------------------------------------|-----------|----------------------------------------------------------------------------------------------------|--------------------------------------------------------------------------|---|
| IND Configuration                                                                                                    |                         |                 | App Layer Services                                                                                                    |                                                                       |           | Radio Configuration                                                                                                    | 1                                                                        |   |
| IND Configuration<br>Agency ID<br>Source Address<br>Destination Address<br>Status Interval (min)<br>Status Offset (min)<br>Low Power Mode<br>Network Services<br>Include Destination | NONE 1000 1 60 0 Disabl | ed •            | Add Path Service<br>Concentration Test Flag<br>Concentration PDU ID<br>IND Timestamp Service<br>TDMA<br>TDMA Frame Length (ms)<br>TDMA Slot Length (ms)<br>TDMA Slot Offset (ms) | Enabled<br>False<br>Enabled<br>Enabled<br>s) [15000<br>[1000<br>0<br> | •         | Tx Always On       Tx Warm Up (ms)       CO Time (ms)       AGC Time (ms)       RF Tail Time (ms)       Invert Modulation       FEC Level       One Radio Tx/Rx       Tx Voltage (p2p) | False<br>750<br>10<br>55<br>5<br>False<br>High (More Rel<br>False<br>400 | • |
| Repeater Add Path O<br>Hop Limit                                                                                                    | verride                 | Disabled        | <ul> <li>Center Transmission</li> <li>Slot Overrun Handling</li> </ul>                                                                                                    | False<br>Buffer (LIF                                                  | •<br>0) • | Tx Radio Channel<br>Rx Radio Channel                                                                                                    | One<br>One                                                               | • |
| Time Services<br>GPS Interval (min)<br>GPS Timeout (min)                                                                                                    | 29<br>5                 |                 |                                                                                                    |                                                                       |           | Force Reboot                                                                                                    |                                                                          |   |

Image: The Device Configuration screen of A2Control

#### **Common Configuration Options**

The ALERT2 IND API specification defines a wide range of configurable settings that can apply to an IND. The A2X implements all mandatory and recommended settings in version 1.0 of the specification, and many of the optional configuration items as well. The settings are organized in A2Control by their function.

Because there are so many configuration options, initial setup of an ALERT2 device can be intimidating. In most cases, however, the default values are reasonable and need not be changed.

The following tables highlight values that users should considering change.

| Setting                          | Tab                     | Description                                                                                                    |
|----------------------------------|-------------------------|----------------------------------------------------------------------------------------------------|
| Agency ID                        | IND Settings            | A unique string describing your agency. (e.g., UDFCD or BWD)                                                                        |
| Source Address                   | IND Settings            | The unique address of this device. Addresses may<br>be managed through the Source Address<br>Management System (SAMS) at alert2.org |
| Network Password                 | IP Settings             | A password that can be used to connect to this device remotely                                                                      |
| Serial Port Input<br>Output Mode | Serial Port<br>Settings | Configure serial ports for API or Concentration input, ASCII/Binary/No output                                                       |
| Clock Source                     | IP Settings             | Will GPS or NTP be used for time information                                                                                        |
|                                  |                         |                                                                                                    |
| ASCII IP Forward                 | IP Settings             | Comma separated list of hosts to which received ALERT2 messages, in ASCII format, will be streamed                                  |
| Binary IP Forward                | IP Settings             | Comma separated list of hosts to which received<br>ALERT2 messages, in Binary format, will be<br>streamed                           |
|                                  |                         |                                                                                                    |
| TDMA Frame Length                | IND Settings            | The overall TDMA frame length of your system                                                                                        |
| TDMA Slot Length                 | IND Settings            | The TDMA slot length assigned to this device                                                                                        |
| TDMA Slot Offset                 | IND Settings            | The slot offset into the TDMA frame                                                                                                 |
| Transmission Delay               | IND Settings            | Delay into TDMA slot (set to 12 ms for 250ms slot)                                                                                  |
| Tx Voltage (p2p)                 | IND Settings            | Set to 400 (Ritron) or 425 (Maxon) depending on the transmit radio being used                                                       |

#### Clock Source Configuration

In TDMA mode, an ALERT2 transmitter requires a 3D GPS fix (a minimum of 5 satellites) in order to acquire accurate time. For a receive-only site, it is optional, and the A2X also supports time synchronization using the NTP protocol via the Ethernet port.

The clock source may be configured on the IP Settings page.

If using the GPS clock source, the GPS will be powered on occasionally to acquire clock sync. The frequency of the GPS cycle is controlled by the *GPS Interval* configuration value. Setting it to 0 will turn the GPS on continuously.

#### Pass and Reject Lists

The A2X repeater firmware supports up to two different Pass or Reject lists for determining which messages to repeat. Before a message is repeated, it is checked against all active address lists.

Lists can be either a "Pass" list, where only listed entries are repeated, or a "Reject" list where messages are repeated by default, but dropped if they are in the list. Messages can be filtered by Source Address, Destination Address, or the path list added by other repeaters.

Messages can either be reported locally in the ALERT2 logs or dropped silently.

This lists can be configured on the Address Lists tab of the configuration pane in A2Control, or they can be configured via the ALERT2 IND API.

#### Serial Port Settings

The A2X provides three serial ports, which may be configured on the Serial Port Settings tab.

The **Input Mode** setting allows a port to be configured for the ALERT2 API (default) or placed in ALERT Concentration mode, where it expects binary ALERT data.

The **Output Mode** settings allows the data output on a port to be set to ASCII, Binary, or Disabled. Regardless of the Output Mode setting, the port will respond to ALERT2 API queries in the appropriate format.

If **Independent Addr** is set to True, messages originating on this port will be marked with the source address specified in the **Address** field, rather than the IND's source address.

The remaining settings control the standard communications parameters of a serial port.

#### **Encryption Settings**

The A2X implements the ALERT2 Encryption and Authentication extension to the ALERT2 protocol. See the associated protocol document for more details.

### Transmit

Access the Transmit screen by clicking the paper airplane button.

| General                      | Sensor Report                                           | Status I                  | Report                   |                                                  |                                                 |                                                        |                                                         | L                                            |
|------------------------------|---------------------------------------------------------|---------------------------|--------------------------|--------------------------------------------------|-------------------------------------------------|--------------------------------------------------------|---------------------------------------------------------|----------------------------------------------|
| The Ser<br>PDU ID<br>address | nd GSR button wi<br>will increment w<br>to be included. | ll cause th<br>ith each m | e attached<br>essage ser | device to transmit a s<br>t. The contents of the | single General Senson<br>e application layer PE | Report. The application I<br>U to be transmitted are d | ayer test flag will be set,<br>isplayed below. Optional | and the application<br>Ily, set a desination |
| Sensor                       | 0                                                       | \$                        | Format                   | Unsigned Integer                                 | •                                               |                                                        |                                                         |                                              |
| /alue                        | 0                                                       | ٢                         | Length                   | 1 Byte                                           | •                                               |                                                        |                                                         |                                              |
| APDU                         |                                                         |                           |                          |                                                  |                                                 |                                                        |                                                         |                                              |
|                              | Control                                                 | Time                      | Stamp                    | Report Type                                      | Report Length                                   | Sensor ID                                              | Format/Length                                           | Value                                        |
|                              |                                                         |                           |                          | 01                                               | 02                                              | 00                                                     |                                                         | 00                                           |
|                              | 0C                                                      | 67                        | :FE                      | 01                                               | 03                                              | 00                                                     | 11                                                      | 00                                           |

Image: The Transmit General Sensor Report screen of A2Control

The two tabs until the Transmit screen allow sending either a General Sensor Report (GSR) or Status Report. The GSR tab allows building and sending a GSR, along with an optional destination address. The Status Report tab allows for manually triggering the sending of a status report.

| A2Control                                                                 |                                                    |                                                                                  |                                                  |                                                       | - 0              |
|---------------------------------------------------------------------------|----------------------------------------------------|----------------------------------------------------------------------------------|--------------------------------------------------|-------------------------------------------------------|------------------|
| View Help                                                                 | Devi                                               | ce: Disconnected IP:                                                             |                                                  | USB5734 COM Port (COM8                                | i) 🔹 Conne       |
| General Sensor Report<br>The Send Status button<br>displayed below. These | Status Repo<br>will cause the a<br>fields do not a | ort<br>attached device to immediately end<br>utomatically update; press the refr | ueue a status report i<br>esh button to see curr | for transmission. The values of the s<br>rent values. | tatus fields are |
| Status Report Values<br>Clock Status<br>IND Temperature                   |                                                    |                                                                                  |                                                  |                                                       |                  |
| Battery Voltage<br>Messages Received<br>Messages Sent                     |                                                    |                                                                                  |                                                  |                                                       |                  |
| Warnings and Errors                                                       |                                                    |                                                                                  |                                                  |                                                       | 2                |
|                                                                           |                                                    |                                                                                  |                                                  |                                                       |                  |
|                                                                           |                                                    |                                                                                  |                                                  |                                                       |                  |
|                                                                           |                                                    |                                                                                  |                                                  |                                                       | Send Status      |
|                                                                           |                                                    |                                                                                  |                                                  |                                                       |                  |

Image: The Transmit Status Report screen of A2Control

## **GPS** Information

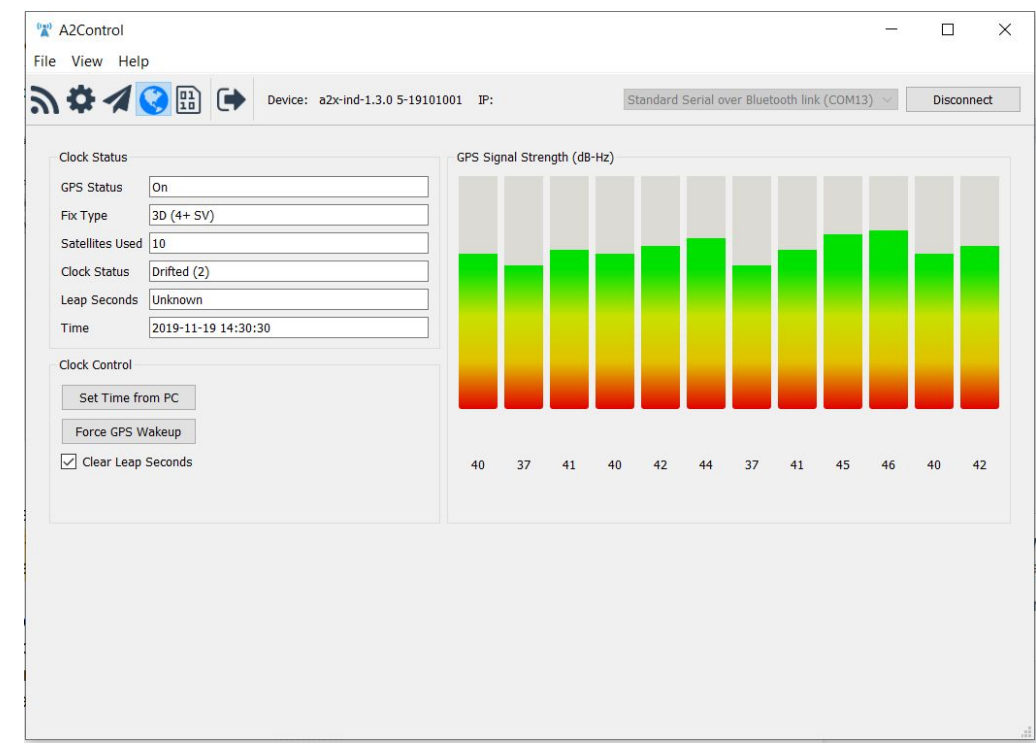

GPS Information can be displayed by clicking the globe button.

Image: The GPS Information screen of A2Control

In the top left corner, various details of GPS status are shown such as the number of Satellites used and if the GPS is on/off. The bars on the right also indicate the GPS Signal Strength. If not enough satellites are in the green zone, it may be difficult for the A2X to get a GPS lock.

Below that, the Clock Control area has the following buttons:

- Set Time from PC: Forces setting the A2X's time from the PC clock. This function is intended for use when a GPS is not available. <u>PLEASE NOTE:</u> The PC's clock is NOT an accurate enough time source for TDMA use.
- Force GPS Wakeup: Forces the GPS to wake up and perform a time sync immediately, regardless of the current time sync schedule
- **Clear Leap Seconds**: this setting can be used for advanced diagnostics of GPS issues. First check the "Clear Leap Seconds" checkbox then click "Force GPS Wakeup. This will cause the A2X to clear the leap seconds count held in memory and reacquire the information from the GPS satellites. It may take up to 13 minutes for the GPS to regain clock sync.

## **Console Data**

The last button selects the Console Data screen.

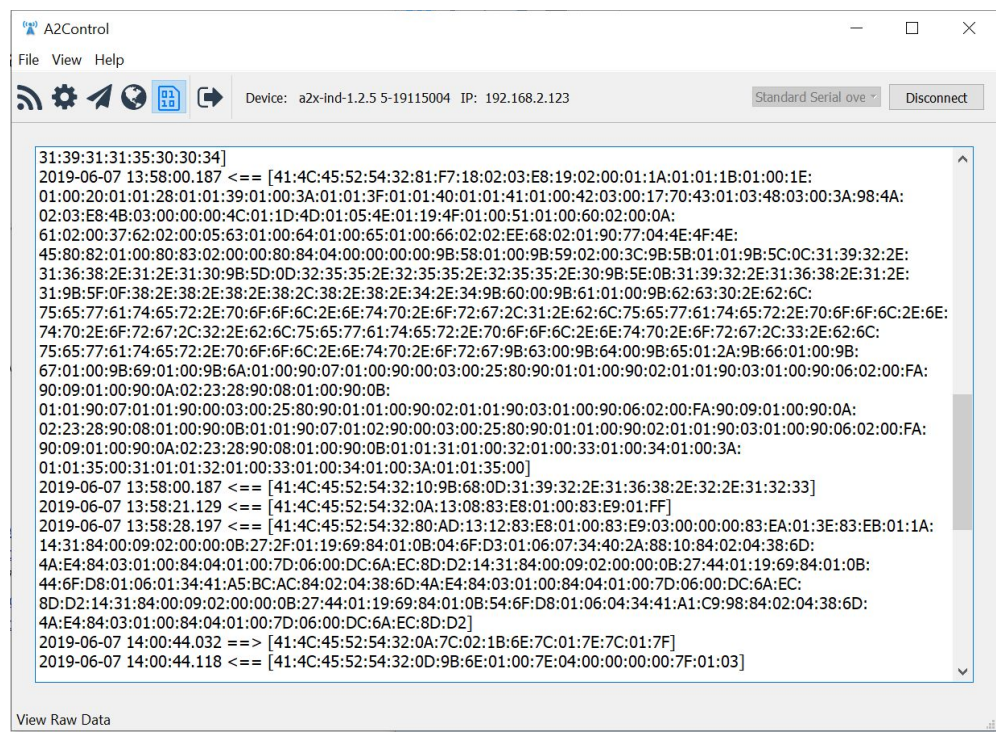

Image: The Raw Data screen of A2Control

This screen is not intended for general operation, but provides a lower-level view of the data being sent between the A2X and A2Control. To help provide support, Blue Water Design may request some information from this screen. This screen may also be useful for users wishing to develop support for the ALERT2 binary interface

#### Exit

The final button (showing the outline of a door and an arrow pointing to the right) exits and closes the application.